物联智控平台用户手册

| 求 |
|---|

| 1. | 手册目的1       |  |
|----|-------------|--|
| 2. | 名词解释1       |  |
| 3. | 运行环境1       |  |
| 4. | 物联智控平台注册2   |  |
| 5. | 登录物联智控平台2   |  |
| 6. | 项目3         |  |
|    | 6.1 新建项目    |  |
|    | 6.2 概览4     |  |
|    | 6.3 新建区域5   |  |
|    | 6.3 标签5     |  |
|    | 6.4 新建设备原型5 |  |
|    | 6.5 新建设备实例7 |  |
|    | 6.6 新建链路实例7 |  |
|    | 6.7 新建网关实例7 |  |
|    | 6.8 2D 场景8  |  |
|    | 6.9 3D 场景8  |  |
|    | 6.10 联动方案9  |  |
|    | 6.11 图元列表9  |  |

, Ē

# 1.手册目的

此手册用于引导用户快速方便的使用物联智控平台

# 2.名词解释

| 名词   | 描述                   |
|------|----------------------|
| 设备原型 | 一类设备的抽象描述,通常指一组具有相同  |
|      | 功能的设备, 定义了设备在平台的功能描  |
|      | 述,也称作物模型。            |
| 设备实例 | 归属于某个设备原型下的具体设备,可以直  |
|      | 接连接物联智控平台,也可通过网关连接物  |
|      | 联智控平台。               |
| 链路原型 | 一类链路的抽象描述,物联智控提供常见工  |
|      | 业设备接入协议及物联网设备接入协议    |
| 链路实例 | 归属于某个链路原型下的具体链路。     |
| 网关原型 | 某一系列型号网关的抽象描述,物联智控提  |
|      | 供多种系列型号的网关产品。        |
| 网关实例 | 归属于某个网关原型下的具体网关。     |
| 区域   | 地域空间,用于将设备按照区域进行划分。  |
| 标签   | 通常根据设备的特性添加的共性信息,比   |
|      | 如:设备厂商、设备分类等等。       |
| 二维图形 | 设备的二维可视化图形,二维图形的方式展  |
|      | 示设备的运行状态等。           |
| 三维图形 | 设备的三维可视化图形, 三维图形的方式展 |
|      | 示设备的运行状态等。           |

# 3.运行环境

| 服务器 | CentOS  | 64 位 Linux CentOS7<br>1810 及以上 |
|-----|---------|--------------------------------|
| 浏览器 | 主流行的浏览器 |                                |

# 4.物联智控平台注册

#### 1. 进入物联智控平台首页,点击物联网开发云入口。

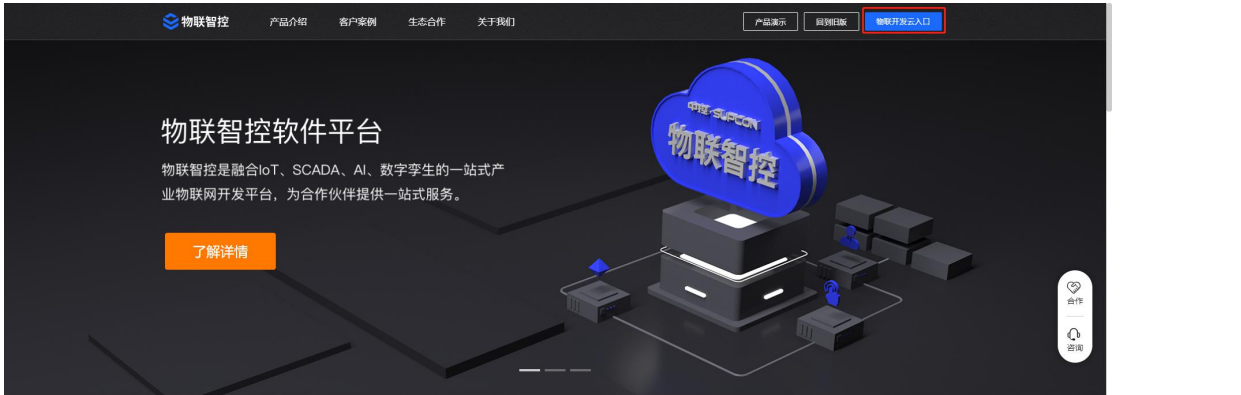

#### 值得信赖的物联网能力

25年工业自动化积累,15年垂直行业物联网建设经验

#### 2. 注册账号。

| > 物联智控平台                                          |  |
|---------------------------------------------------|--|
| <b>次迎登录</b><br>2018年60 - 回日日<br>2019年69 - 年618203 |  |
| 唐本書: 1960人用中名/于61号<br>素語: 1960人用印名/于61号           |  |
| BLER: INNAANCEN C.                                |  |

# 5.登录物联智控平台

填写正确账号及密码。

|                               | <image/>       |
|-------------------------------|----------------|
| Q 把账纸目   全部项目     @ 全部项目   当時 |                |
|                               |                |
| 6.项目                          |                |
| 6.1 新建项目                      |                |
| 1. 将新建项目页面的信息添加完整             | <b>整后点击确定。</b> |
|                               |                |

| ************************************** | Q接续项目   | 全部项目       |                         |       | ۰ 🕒         |
|----------------------------------------|---------|------------|-------------------------|-------|-------------|
|                                        | ◎ 全部项目  | 当前 已版定 已授权 | 新建项目                    | ×     | elipsid -   |
| ef ilt                                 | 合 星标项目  |            | 项目编码:                   |       | C3188612172 |
|                                        |         |            | zgiif9t8ZFmwgW9N        |       |             |
| 项目                                     | e www.a |            | 项目名称:                   |       |             |
|                                        |         |            | 请输入项目名称                 |       |             |
|                                        |         |            | 项目描述:                   |       |             |
|                                        |         |            | 消输入内容                   | 0/500 |             |
|                                        |         |            | 项目logo:                 | le le |             |
|                                        |         |            | 单张不超过3M. 支持peg.pg.png循环 |       |             |
|                                        |         |            |                         |       |             |
|                                        |         |            | +<br>+                  |       |             |
|                                        |         |            | and of the large 1      |       |             |
|                                        |         |            | 项目模板:                   |       |             |
|                                        |         |            | <u>Ř</u> a (***)        |       |             |
|                                        |         |            | 业白项目 GS300              |       |             |
|                                        |         |            |                         | 金定 取消 |             |
|                                        |         |            |                         |       |             |
|                                        |         |            |                         |       |             |
|                                        |         |            |                         |       |             |

2.项目信息添加完成后,系统自动返回首页,页面会显示当前已添加的项目,点击项目图标 进入物联智控平台页面。

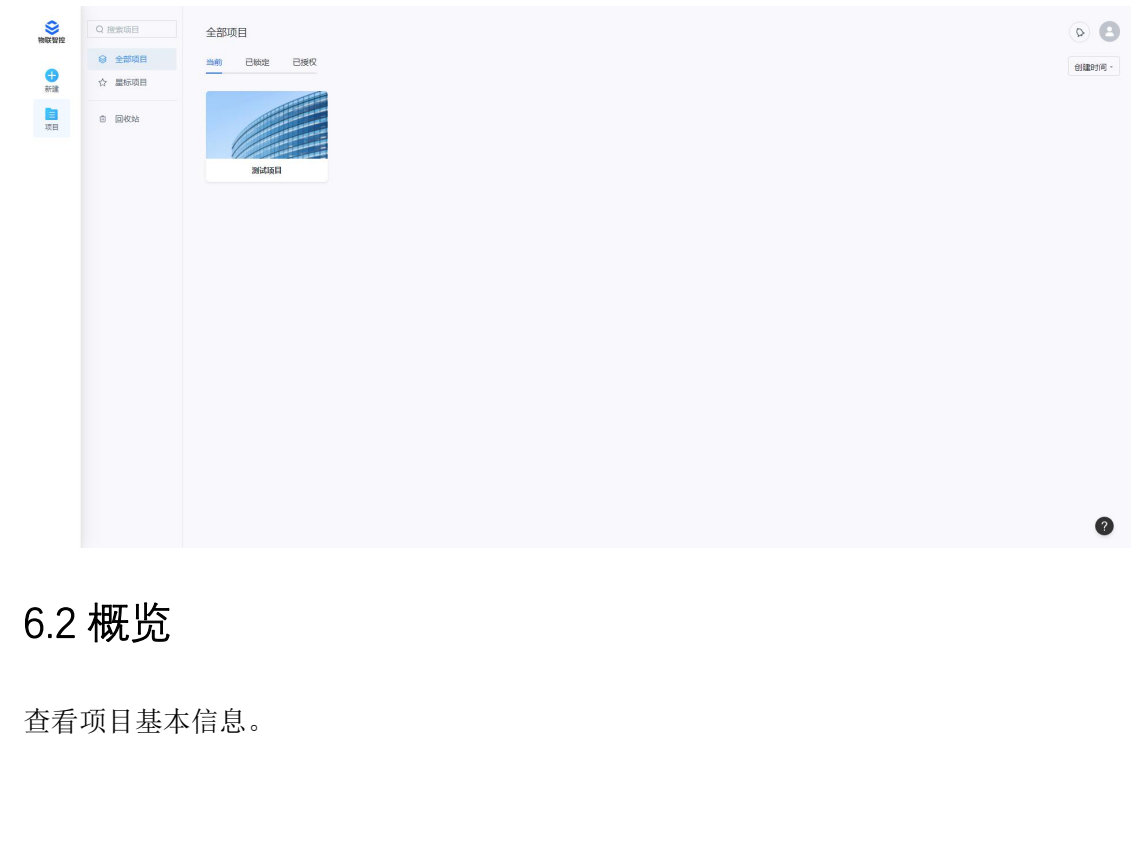

| 😂 物联智                                  | 控平台 | ➡ 項目管理 / 都 | 10.5 / 10.5 2                                                                                                    | 试项目  |
|----------------------------------------|-----|------------|----------------------------------------------------------------------------------------------------|------|
| 🗎 项目管理                                 | ^   | 概览         |                                                                                                    |      |
| 概問                                     |     |            |                                                                                                    |      |
| 区域                                     |     | 项目编号:      | zglif9t827mwgW9N                                                                                                    |      |
| 标签                                     |     | 项目名称:      | 例此项目                                                                                                    |      |
| <b>新 光度</b>                            | >   | 项目描述:      | 964X8E                                                                                                    |      |
| ダ 接入配置                                 | >   |            |                                                                                                    |      |
|                                        | >   |            |                                                                                                    |      |
| E 场景模板                                 | >   | 项目签名:      | S+Cptin30hTvGHrY9mvgHVHBM3bT0zz2TWCBiZmeXcgYcJdBbpKGA1.0n+0nc2+Wis92oijK/unvSUJJJGCH1NTJ0Mw1VKD2rEvFHrR2x73j+WEjJGds94YhmP4n7lzUTmRC/TMV2QcvG2k2H8OYLG4FQjG3br2YGcmRRJHds/dBBz<br>onFhgI030F080uSXxkCRrd/0V9PBixK0V0FYm0CH+F8SLJJuq1VBaMTmv71f2xP3yET | 5001 |
| 88 专业控制<br>② 没有 <u>些性</u><br>① 1517和25 | >   | 项目logo:    | <b>11</b>                                                                                                    |      |
|                                        |     |            |                                                                                                    |      |

## 6.3 新建区域

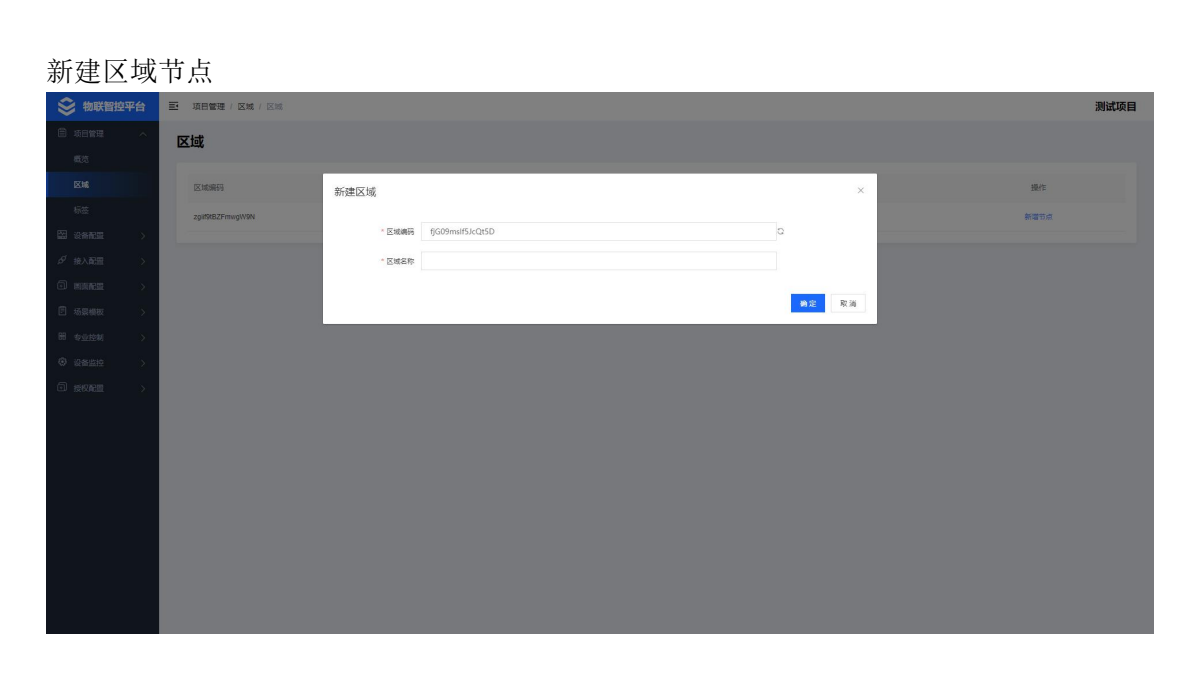

## 6.3 标签

通常根据设备的特性添加的共性信息,比如:设备厂商、设备分类等等。

## 6.4 新建设备原型

1. 选择设备配置点击设备原型,进入设备原型列表,点击新建按钮,进行设备原型添加。

| 😂 物联智控平台 | E 设备配置 / 设备原型 / 原型列表 |        |                                                     |              |          |          | 测试项目      |
|----------|----------------------|--------|-----------------------------------------------------|--------------|----------|----------|-----------|
|          | 设备原型                 |        |                                                     |              |          |          |           |
|          |                      |        |                                                     |              |          |          |           |
| 设备原型     | 原型名称: 请输入原型名称        | 新建原型   |                                                     | ×            | 新印象教     |          |           |
| 设备实例     |                      |        |                                                     |              |          |          |           |
| が 接入配置 > | arse more            | *原型编码  | FAieMm2oDprv4Kqo                                    | 0            |          |          |           |
|          | □ 序号 原型名称            | *原型名称  |                                                     |              | Citemete | 修改时间     | aller TE  |
| ③ 场景模板 > |                      | 原型描述   |                                                     |              |          |          |           |
| 田 专业控制 > |                      | * 原型映型 | <b>普通设备 ~</b>                                       |              |          |          |           |
| 0 2822 > |                      |        | 29条本統(HQZT) 脱棄扫描(TI_SMZT))20雪能乗扫描(TI_SM)            |              |          |          |           |
|          |                      |        | 認知主律(JDGPZT)设置就地挂牌(JDGP)   維修挂牌(WXGPZT)设置维修挂牌(WXGP) |              |          |          |           |
|          |                      |        | 1会制印刷(KZYZZT))设置控制印刷(KZYZ)                          |              |          |          |           |
|          |                      |        |                                                     |              |          |          |           |
|          |                      |        |                                                     | <b>約定</b> 取消 |          |          |           |
|          |                      |        |                                                     |              |          |          |           |
|          |                      |        |                                                     |              |          |          |           |
|          |                      |        |                                                     |              |          |          |           |
|          |                      |        |                                                     |              |          |          |           |
|          |                      |        |                                                     |              |          |          |           |
|          |                      |        |                                                     |              |          | 20/5//00 | 1012 1 20 |
|          |                      |        |                                                     |              |          |          | AND A SA  |

2. 将新建原型页面信息添加完整,填写完成后点击确定,设备原型添加成功,并返回设备原型利息

| 空列衣。     |                    |                  |             |                  |                        |                              |
|----------|--------------------|------------------|-------------|------------------|------------------------|------------------------------|
| 😂 物联智控平台 | 设备配置 / 设备原型 / 原型列表 |                  |             |                  |                        | 测试项目                         |
| 前 项目管理 > | 设备原型               |                  |             |                  |                        |                              |
|          |                    |                  |             |                  |                        |                              |
| 设备原型     | 原型名称: 请输入原型名称      | 原型编码: 请输入原型编码    | 设备类型: 请选择类型 | ✓ 设备原型标签: 请选择标注值 | 200 EE                 |                              |
|          |                    |                  |             |                  |                        |                              |
|          | <b>新政</b> 影除       |                  |             |                  |                        |                              |
|          | 序号 原型名称            | 原型编码             | 类型          | 原型描述             | 创建时间(你                 | 改时间 操作                       |
| E 场景模板 > | 1 到过没量原型           | FAieMm2oDprv4Kqo | 臺通设备        | 演法安徽原型           | 2022-03-14 15:33:23 20 | 22-03-14 15:33:23 (Rift (21) |
|          |                    |                  |             |                  |                        |                              |
|          |                    |                  |             |                  |                        |                              |
|          |                    |                  |             |                  |                        |                              |
|          |                    |                  |             |                  |                        |                              |
|          |                    |                  |             |                  |                        |                              |
|          |                    |                  |             |                  |                        |                              |
|          |                    |                  |             |                  |                        |                              |
|          |                    |                  |             |                  |                        |                              |
|          |                    |                  |             |                  |                        |                              |
|          |                    |                  |             |                  |                        |                              |
|          |                    |                  |             |                  |                        |                              |
|          |                    |                  |             |                  |                        |                              |
|          |                    |                  |             |                  |                        | 2010/页 / 前往 1 页              |

3. 设备原型添加完后,可在该设备原型进行添加属性、标签、二维图形、三维图形、信息。

| 100 C    |                         |                     |            |      |         |       |
|----------|-------------------------|---------------------|------------|------|---------|-------|
| □项目管理 >  | ← 编辑设备 盾刑               |                     |            |      |         |       |
|          |                         |                     |            |      |         |       |
| 设备原型     | 编号: FAieMm2oDprv4Kqo 名称 | ※: 測试设备原型区 类型: 普通设备 | 描述:测试设备原型区 | er - |         |       |
| 设备实例     |                         | 10 mm               |            |      |         |       |
| ダ 接入配置 > | ALTE AND _ARTING () =   | segins () 1648      |            |      |         |       |
|          | 13.10 BE9               |                     |            |      |         |       |
| Ê场限模板 >  | □ 序号 编号                 | 名称                  | VO         | 奥型   | 描述      | 操作    |
| 田专业控制    | I HOZT                  | 在破状态                | 状态         | 开关   | 设备的在线状态 | 童春 编辑 |
| ❸ 设备监控 > |                         |                     |            |      |         |       |
|          |                         |                     |            |      |         |       |
|          |                         |                     |            |      |         |       |
|          |                         |                     |            |      |         |       |
|          |                         |                     |            |      |         |       |
|          |                         |                     |            |      |         |       |
|          |                         |                     |            |      |         |       |
|          |                         |                     |            |      |         |       |
|          |                         |                     |            |      |         |       |
|          |                         |                     |            |      |         |       |
|          |                         |                     |            |      |         |       |
|          |                         |                     |            |      |         |       |
|          |                         |                     |            |      |         |       |
|          |                         |                     |            |      |         |       |
|          |                         |                     |            |      |         |       |
|          |                         |                     |            |      |         |       |
|          |                         |                     |            |      |         |       |

### 6.5 新建设备实例

选择设备配置点击设备实例,进入设备实例列表,点击新建按钮,进行设备实例添加,设备 实例会继承所属原型一切信息。

| ジ 物联智控平台  | 迎备配置 / 设备实例 / 实例列表 |              |                  |             |               | 测试项目           |  |
|-----------|--------------------|--------------|------------------|-------------|---------------|----------------|--|
|           | 设备实例               |              |                  |             |               |                |  |
| 四 设备配置 ^  |                    |              |                  |             |               |                |  |
| 设备原型      | · 別此项目 设备:         | 建设备          |                  |             | × *: #3325726 | ※ 投発 重量        |  |
| 设备实例      | 例试区域               |              |                  |             |               |                |  |
| が 遠入配置 >  | \$13               | * 设备编码       | dnkNRoCTO1sru4X5 | Q           |               |                |  |
|           | 臣                  | * 设备区域       | 请选择              |             | (tillike)(ii) | 修改时间 操作        |  |
| 13 场限模板 > |                    | * 名称(所在地&标签) |                  |             |               |                |  |
| H 专业控制 >  |                    | * 所贈原型       | 请选择 ~            |             |               |                |  |
|           |                    | 设备描述         |                  |             |               |                |  |
| O KRACH > |                    | or manage    |                  |             |               |                |  |
|           |                    |              |                  | <b>20</b> 元 | 2.W           |                |  |
|           |                    |              |                  | 6           |               |                |  |
|           |                    |              |                  | 若无政策        |               |                |  |
|           |                    |              |                  |             |               |                |  |
|           |                    |              |                  |             |               |                |  |
|           |                    |              |                  |             |               |                |  |
|           |                    |              |                  |             |               |                |  |
|           |                    |              |                  |             |               |                |  |
|           |                    |              |                  |             |               | 20張/页 · 前往 1 页 |  |
|           |                    |              |                  |             |               |                |  |

#### 6.6 新建链路实例

1. 选择接入配置点击链路实例,进入链路实例列表,点击新建按钮,进行链路实例添加,链路实例会继承所属原型一切信息。

| 物联智控平台 | 接入配置/ 链路实例 / 链路列表  |                       |              |       |       |           | 测试项目   |
|--------|--------------------|-----------------------|--------------|-------|-------|-----------|--------|
|        | 链路实例               |                       |              |       |       |           |        |
|        |                    |                       |              |       |       |           |        |
|        | 名称: 请输入设备名称        | 新建链路                  |              | ×     | 投票 重要 |           |        |
|        |                    |                       |              |       |       |           |        |
|        | 9152 #159          | * 编号 DFUdz7b0ZqfKljBk |              | 0     |       |           |        |
|        | □ # <del>3</del> 8 | * 88                  |              |       | 创制时间  | 修改时间      | SR/F   |
|        |                    | • <b>所電原型</b> 请选择 ~   |              |       |       |           |        |
|        |                    | 遍达                    |              |       |       |           |        |
|        |                    |                       |              |       |       |           |        |
|        |                    |                       |              | 确定 取消 |       |           |        |
|        |                    |                       |              |       |       |           |        |
|        |                    |                       |              |       |       |           |        |
|        |                    |                       | <b>老</b> 无数旗 |       |       |           |        |
|        |                    |                       |              |       |       |           |        |
|        |                    |                       |              |       |       |           |        |
|        |                    |                       |              |       |       |           |        |
|        |                    |                       |              |       |       |           |        |
|        |                    |                       |              |       |       |           |        |
|        |                    |                       |              |       | < 1   | > 20張/页 ~ | 前往 1 页 |
|        |                    |                       |              |       |       |           |        |

2. 关联链路所需的设备实例,并填写相关协议列信息。

### 6.7 新建网关实例

1. 选择接入配置点击网关实例,进入网关实例列表,点击新建按钮,进行网关实例添加,网 关实例会继承所属原型一切信息。

| ◆ 物联智控平台 |             |        |                  |     |       |      |         | 测试项目      |
|----------|-------------|--------|------------------|-----|-------|------|---------|-----------|
|          | 网关实例        |        |                  |     |       |      |         |           |
|          |             |        |                  |     |       |      |         |           |
|          | 名称: 清绘入设装名称 | 新建网关   |                  |     | ×     | 12.R |         |           |
|          |             |        |                  |     |       |      |         |           |
|          | 858 #59     | * 納守   | p7ZK4KZ3S74WOdpl |     | 0     |      |         |           |
|          | □ 序号 名称     | * 8称   |                  |     |       | 创建时间 | 權改計间    | 服作        |
|          |             | * 所國原型 | 请选择 ~            |     |       |      |         |           |
|          |             | 描述     |                  |     |       |      |         |           |
|          |             |        |                  |     |       |      |         |           |
|          |             |        |                  |     | 動意 取消 |      |         |           |
|          |             |        |                  |     |       |      |         |           |
|          |             |        |                  |     |       |      |         |           |
|          |             |        |                  | 一日の |       |      |         |           |
|          |             |        |                  |     |       |      |         |           |
|          |             |        |                  |     |       |      |         |           |
|          |             |        |                  |     |       |      |         |           |
|          |             |        |                  |     |       |      |         |           |
|          |             |        |                  |     |       |      |         |           |
|          | -           |        |                  |     |       |      | 20/8//7 | AD22 1 70 |
|          |             |        |                  |     |       |      |         |           |

2. 关联网关所需的链路实例。

### 6.8 2D 场景

选择画面配置点击 2D 场景列表,进入 2D 场景列表,点击新建按钮,进行 2D 场景添加,用 户可根据实际项目场景搭建 2D 场景图。

| 😂 物联智控平台 | 西面配置 / 2D场景列表 / 2D场景列表 |           |              |  |  |  |
|----------|------------------------|-----------|--------------|--|--|--|
| □项目管理 >  | 2D场景                   |           |              |  |  |  |
| 国 没有配置 > |                        |           |              |  |  |  |
| ダ 接入配置 > | <b>*41</b> 100         |           | 三列隊 88 62 88 |  |  |  |
|          | 1 场景分类 序号 场景名称         | 場欄夫小 傳放时间 | 操作           |  |  |  |
| 20场景列表   | 消輸入失敏学の                | 1072016   |              |  |  |  |
| 3D场景编辑   |                        |           |              |  |  |  |
| I 场景模板 > |                        |           |              |  |  |  |
| 田 专业控制 > |                        |           |              |  |  |  |
| ◎ 设备监控 > |                        |           |              |  |  |  |
| 0 #KAB > | 982                    |           |              |  |  |  |

#### 6.9 3D 场景

选择画面配置点击 3D 场景列表,进入 3D 场景列表,点击新建按钮,进行 3D 场景添加,用 户可根据实际项目场景搭建 3D 场景图。

| 😂 物联智控平台 | 西面配置 / 3D场景列表 / 3D场影<br> | 長列表       |      |      | 测试项目               |
|----------|--------------------------|-----------|------|------|--------------------|
| Ê项8曾理 >  | 3D场景                     |           |      |      |                    |
|          |                          |           |      |      |                    |
| ダ 接入配置 > | 4732 2019                |           |      |      | 三 列表 88 <b>祝</b> 郎 |
|          | 场暴分类                     | ◎ 序号 场展名称 | 杨展大小 | 修改时间 | 操作                 |
| 2D场服列表   | 语输入关键字 Q                 |           | 智元叔  | 25   |                    |
| 30场景列表   | 帽无数据                     |           |      |      |                    |
| ⑦ 场景模板 > |                          |           |      |      |                    |
| 图 专业控制 > |                          |           |      |      |                    |
| ④ 设备监控 > |                          |           |      |      |                    |
| i i      |                          |           |      |      |                    |
|          |                          |           |      |      |                    |
|          |                          |           |      |      |                    |
|          |                          |           |      |      |                    |
|          |                          |           |      |      |                    |
|          |                          |           |      |      |                    |
|          | 新建目录                     |           |      |      |                    |
|          |                          |           |      |      |                    |
| i i      |                          |           |      |      |                    |
|          |                          |           |      |      |                    |
|          |                          |           |      |      |                    |

## 6.10 联动方案

用户可根据需求添加联动方案;联动方案可根据定时触发、条件触发,触发一系列相应的动 作。

| IF∘                                                 |                                 |                                  |
|-----------------------------------------------------|---------------------------------|----------------------------------|
| 😂 物联智控平台                                            | 晋 专业控制 / 联动方案 / 联动管理            | 测试项目                             |
| 自项日管理 >                                             | 联动列表                            |                                  |
| 전 관 <b>계 전 전 · · · · · · · · · · · · · · · · · </b> |                                 |                                  |
| が接入配置 >                                             | <b>联动名称</b> 触发方式 请选择 V 执行方式 请选择 | ✓ 友和状态 请②部 ✓ 标签 資油并 ✓ 除余 重量      |
|                                                     |                                 |                                  |
| 自场展模板 >                                             | 7510 BIS                        |                                  |
| 田中型控制                                               | 序号 联动编称 执行方式                    | 是否通知 触觉方式 没布状态 操作                |
| 联动方室                                                |                                 |                                  |
| 应急预定                                                |                                 |                                  |
| ◎ 设备监控 >                                            |                                 |                                  |
| © 2000200 >                                         |                                 | ₩2mm<br>108//R ~ < 1 > #vit 1 /R |
|                                                     |                                 |                                  |

## 6.11 图元列表

选择设备监控点击图元列表,进入图元列表,可查看所有已添加过图元的设备、网关、链路。

| Image: Speet 10, 10) Redit (0, 10)   Image: Speet 10, 10) Redit (0, 10)   Image: Speet 10, 10) Redit (0, 10) <td< th=""><th>😂 物联智控平台</th><th>设备监控 / 图元列表 / 图元</th><th>6月11月</th><th></th><th></th><th></th><th>测</th></td<>                                                                                                    | 😂 物联智控平台 | 设备监控 / 图元列表 / 图元        | 6月11月             |                  |        |      | 测                  |
|----------------------------------------------------------------------------------------------------|----------|-------------------------|-------------------|------------------|--------|------|--------------------|
|                                                                                                    | □项目管理 >  | 图元列表                    |                   |                  |        |      |                    |
|                                                                                                    | 図 没有配置 > |                         |                   |                  |        |      |                    |
| Image: Part of the state Control (Control (Contro) (Control (Control (Control (Contro) (Cont | ダ 接入配置 > | ((max)) (10, 30) F3/100 | (10, 50) (E0, 50) |                  |        |      |                    |
|                                                                                                    |          | 输入关键字进行过述               | 设备名称              | 设备编码             | 所属原型   | 设备区域 | 二维图形资源             |
|                                                                                                    | 自场景模板 >  | * 詞试項日<br>測试区域          | 设施设解实例            | PIkHAc6ZInWG01sx | 测试设备原型 | 测试区域 | 没有相关跟元             |
|                                                                                                    | 图 专业控制 > |                         |                   |                  |        |      |                    |
|                                                                                                    | ● 设备监控 へ |                         |                   |                  |        |      |                    |
|                                                                                                    | 間元列表     |                         |                   |                  |        |      |                    |
|                                                                                                    | 设备场展     |                         |                   |                  |        |      |                    |
|                                                                                                    | 回 爱权和量 > |                         |                   |                  |        |      |                    |
|                                                                                                    |          |                         |                   |                  |        |      |                    |
|                                                                                                    |          |                         |                   |                  |        |      |                    |
|                                                                                                    |          |                         |                   |                  |        |      |                    |
|                                                                                                    |          |                         |                   |                  |        |      |                    |
|                                                                                                    |          |                         |                   |                  |        |      |                    |
|                                                                                                    |          |                         |                   |                  |        |      |                    |
|                                                                                                    |          |                         |                   |                  |        |      |                    |
|                                                                                                    |          |                         |                   |                  |        |      |                    |
|                                                                                                    |          |                         |                   |                  |        |      |                    |
| く 1 シ 2060 小 前在 1 丸                                                                                                    |          |                         |                   |                  |        |      | く 1 > 20新/页 > 前往 1 |

测试项目

## 6.12 设备场景

| 自 项目管理 > | 设备场景    |    |        |  |               |       |
|----------|---------|----|--------|--|---------------|-------|
| 四 没有配置 > | 这里立作中全孙 |    |        |  |               |       |
| ダ 接入配置 > | ~全部>    | 序号 | 2d场景名称 |  | 二堆图形资源        |       |
|          | 1       | 1  | 测试场展   |  | 预近(氯制础接)      |       |
| 管场展磁板 >  | /默认分类/  |    |        |  |               |       |
| 昭 专业控制 > |         |    |        |  |               |       |
| ② 设备监控 へ |         |    |        |  |               |       |
| 四元列表     |         |    |        |  |               |       |
| 设备场展     |         |    |        |  |               |       |
|          |         |    |        |  | < 1 > 208/% - | 柳庄 1页 |
|          |         |    |        |  |               |       |